الفصل الثالث: Microsoft Excel

اتجاه ورقة العمل:

لتحديد اتجاه ورقة العمل من اليسار الى اليمين او بالعكس حسب نوع اللغة نختار:

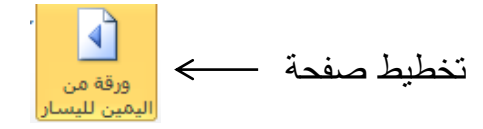

ا**لفرز (Sort):** يستخدم الامر فرز لترتيب البيانات بشكل تصاعدي أو تتازلي ولإجراء عملية الفرز في برنامج (Microsoft Excel) نقوم بالخطوات التالية:

- تحديد البيانات المراد ترتيبها.

## طباعة مصنف في برنامج (Microsoft Excel):

لطباعة مصنف (Excel) من قائمة ملف (File) نختار طباعة (Print):

File  $\longrightarrow$  Print

أو من لوحة المفاتيح بالضغط على المفتاحين Ctrl + P فتظهر النافذة التالية:

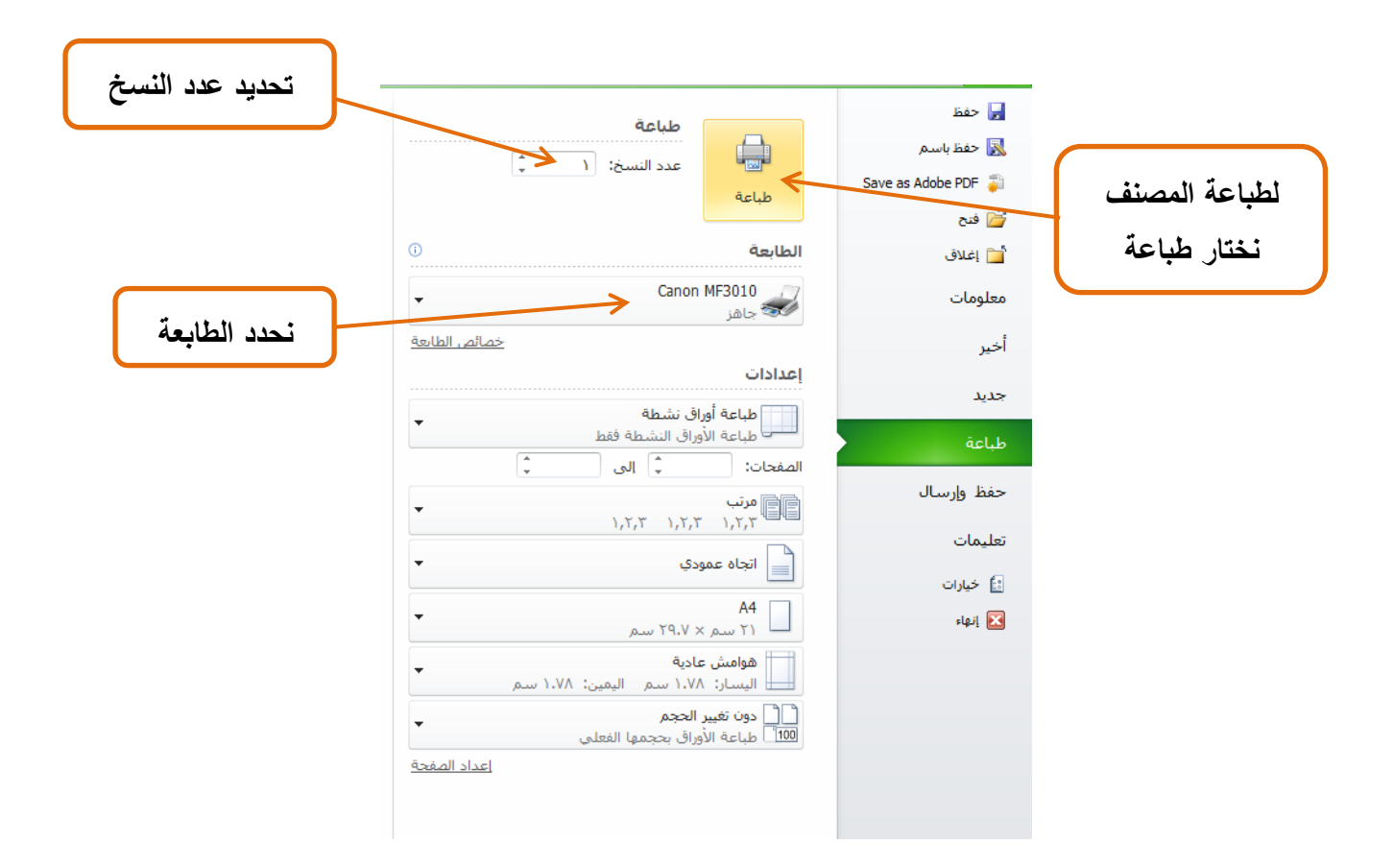

## الدوال في برنامج (Microsoft Excel): دالة الجمع (SUM): لإجراء عملية الجمع:

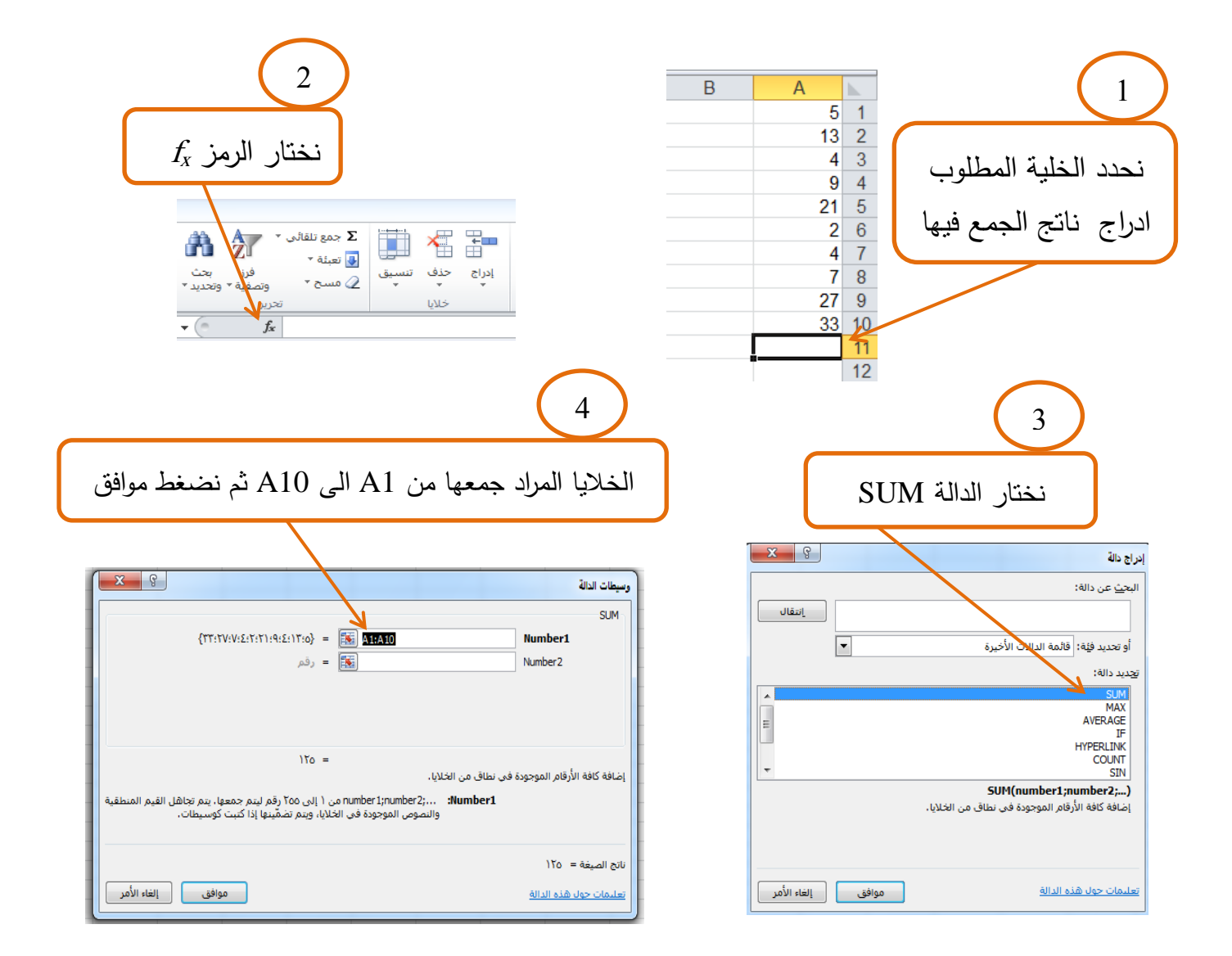

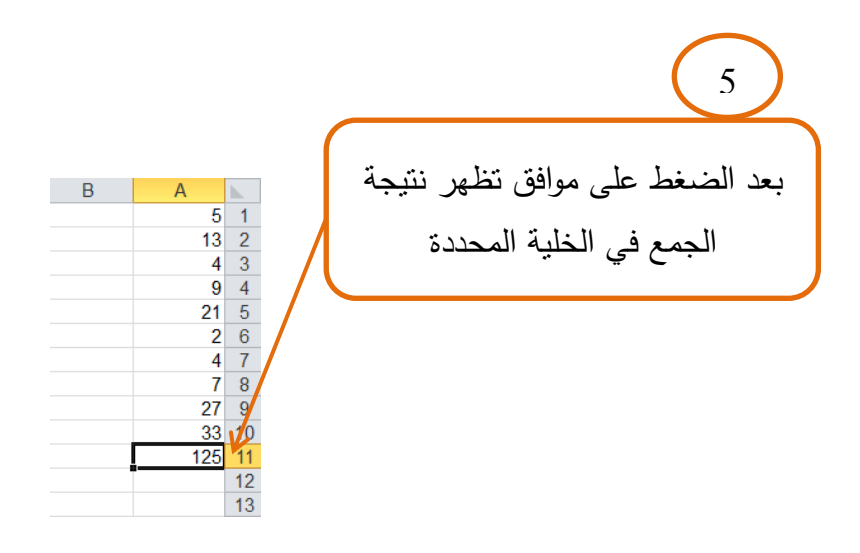

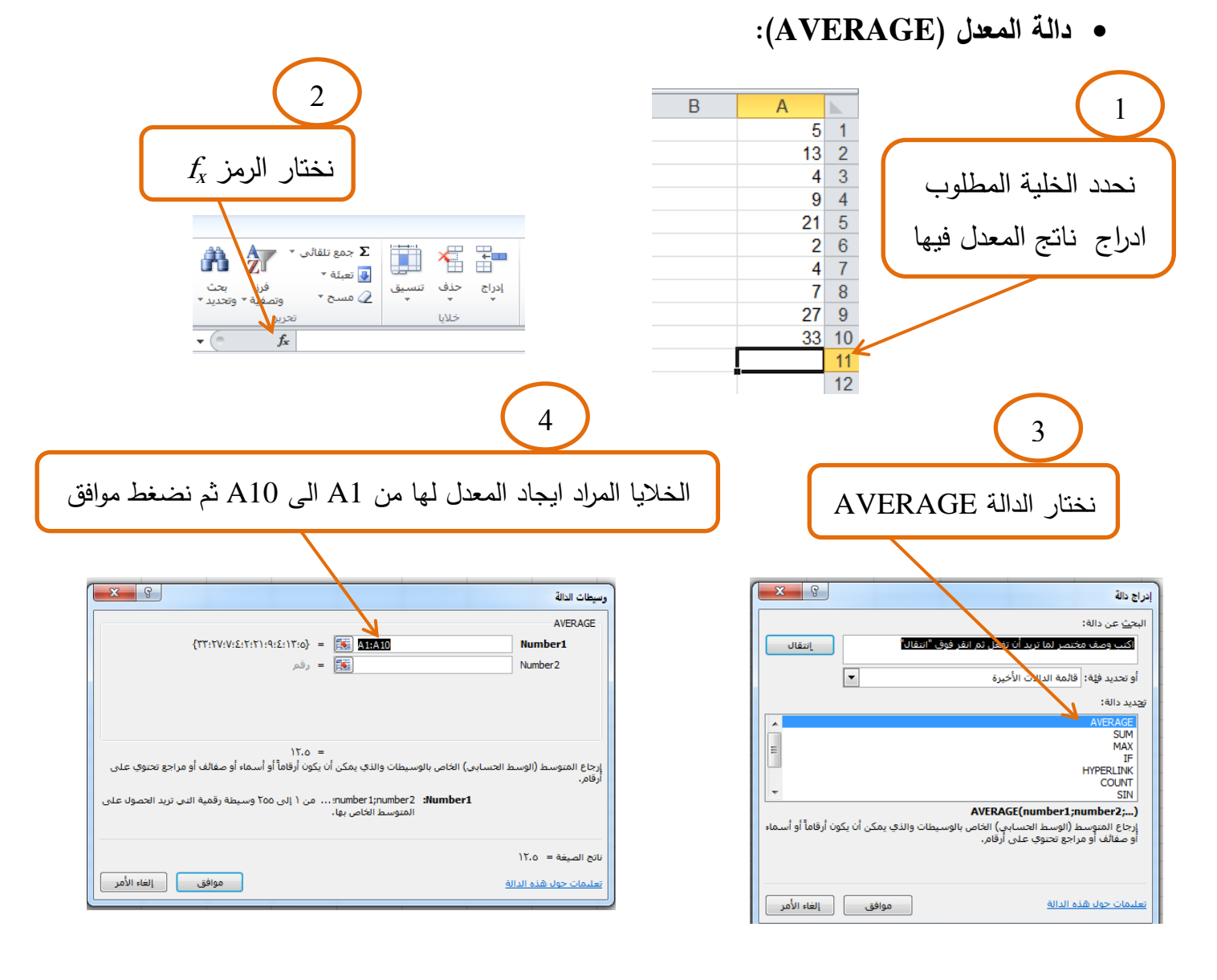

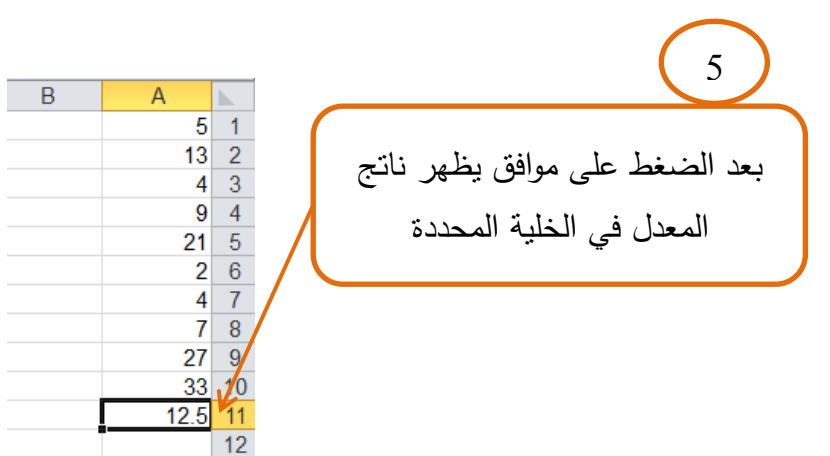

## • دالة (IF)

مثال: اذا كان المطلوب تحديد القيم الموجبة والسالبة للقيم التالية:

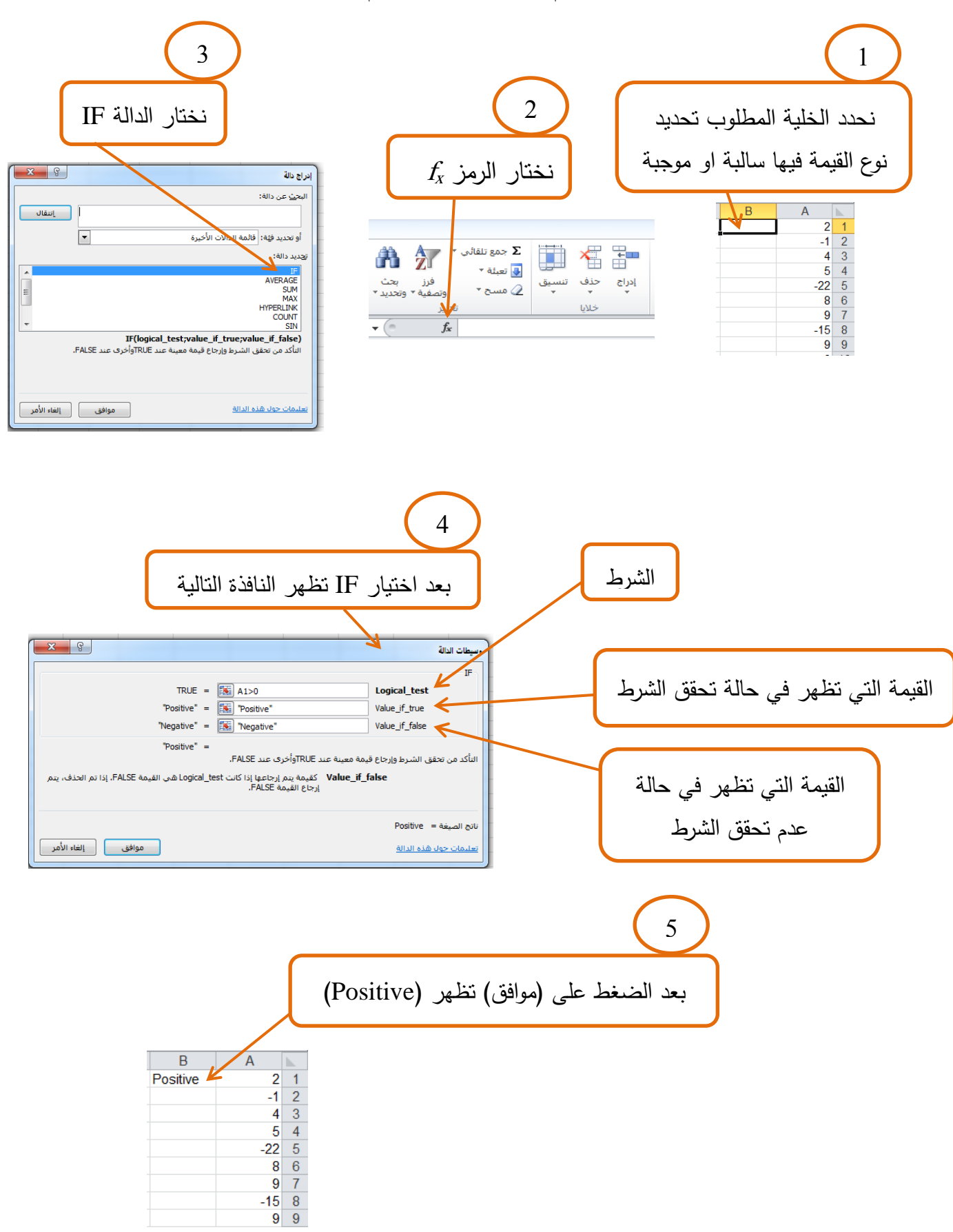

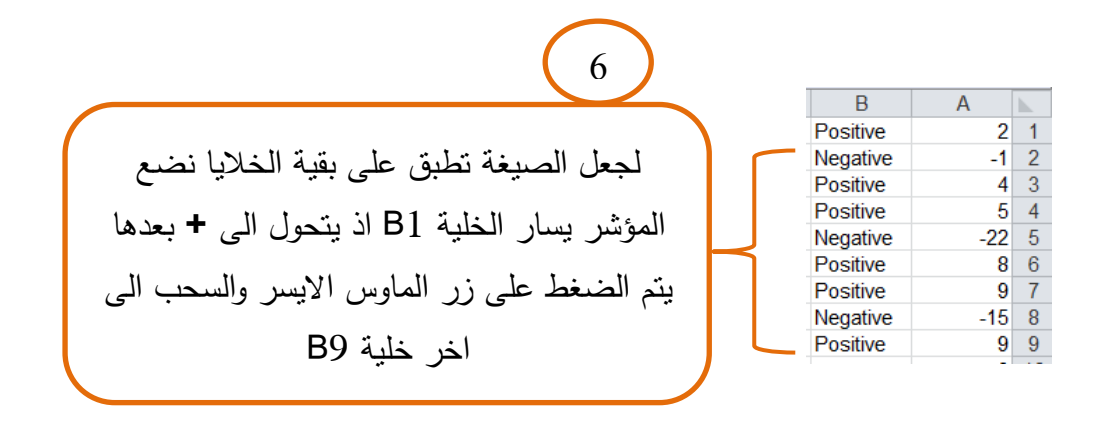

• دالة (MAX)

تستخدم لإيجاد اكبر قيمة من القيم المدرجة ضمن صفوف او اعمدة برنامج (Microsoft Excel) وكما موضح بالمثال ادناه:

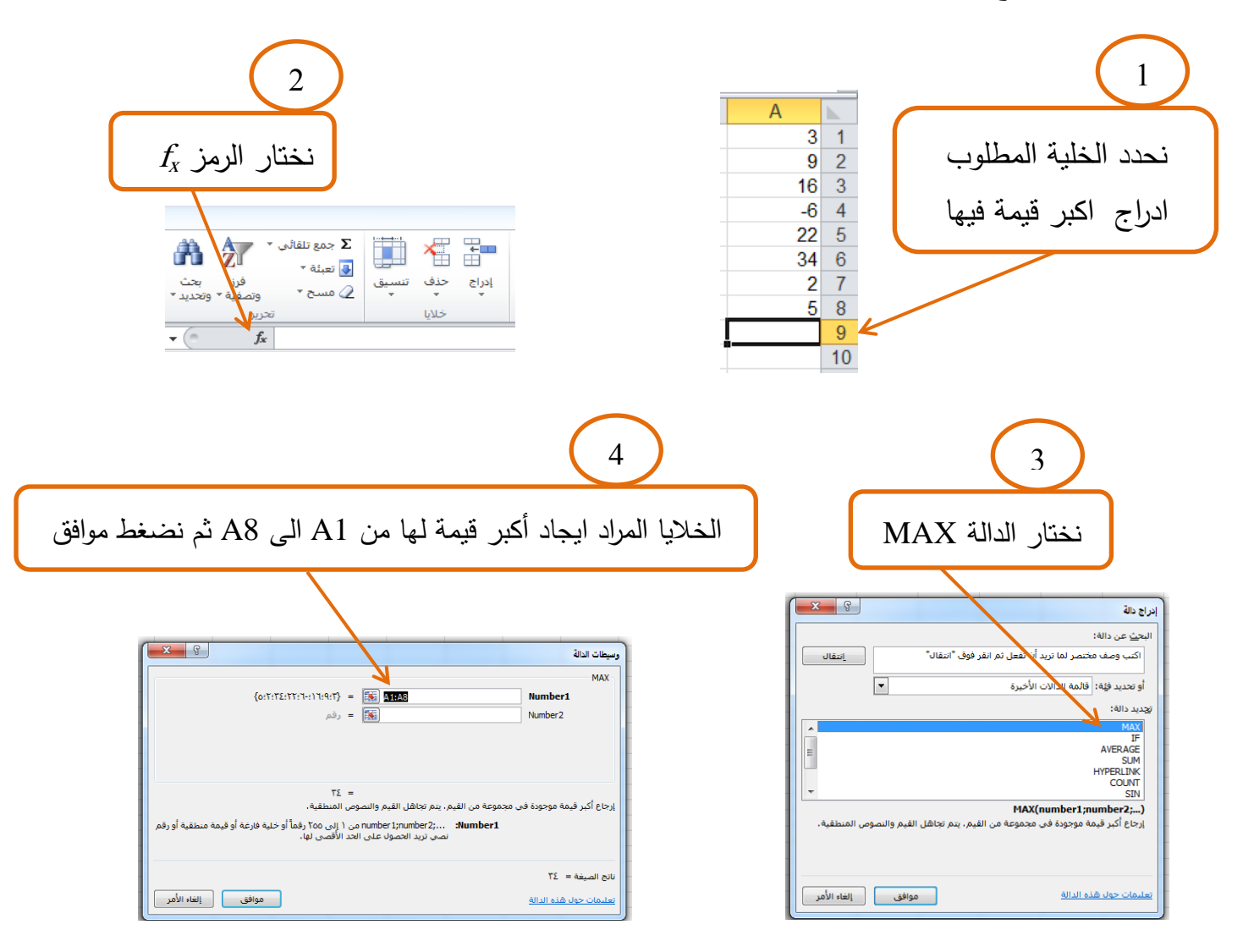

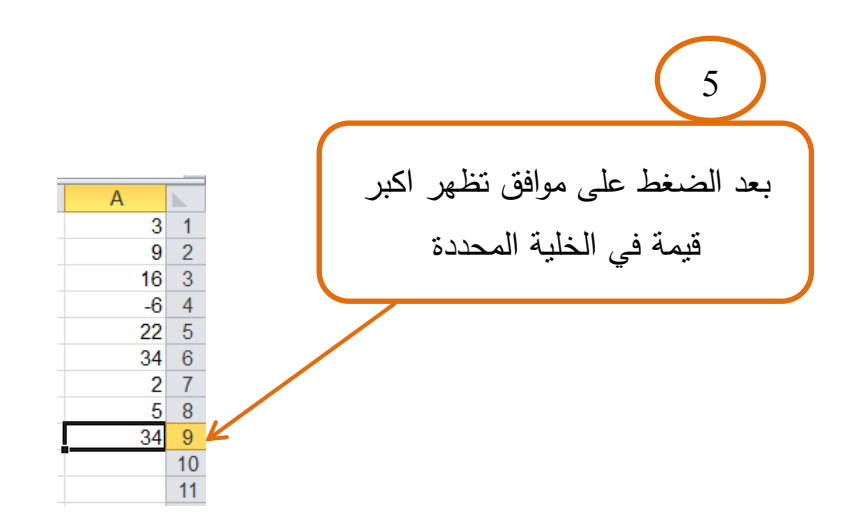

• دالة (MIN)

تستخدم لإيجاد اصغر قيمة من القيم المدرجة ضمن صفوف او اعمدة برنامج (Microsoft Excel) وكما موضح بالمثال ادناه:

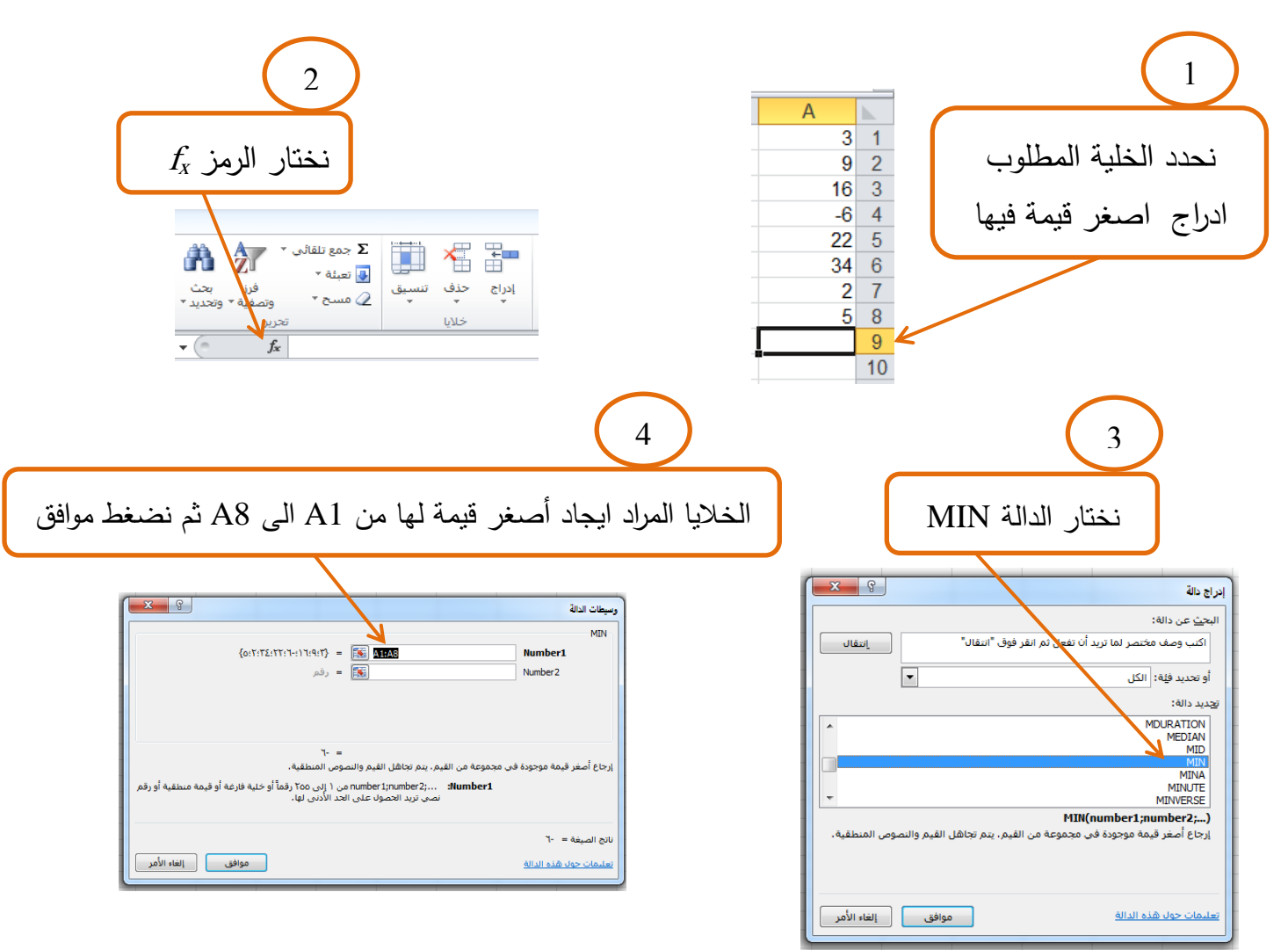

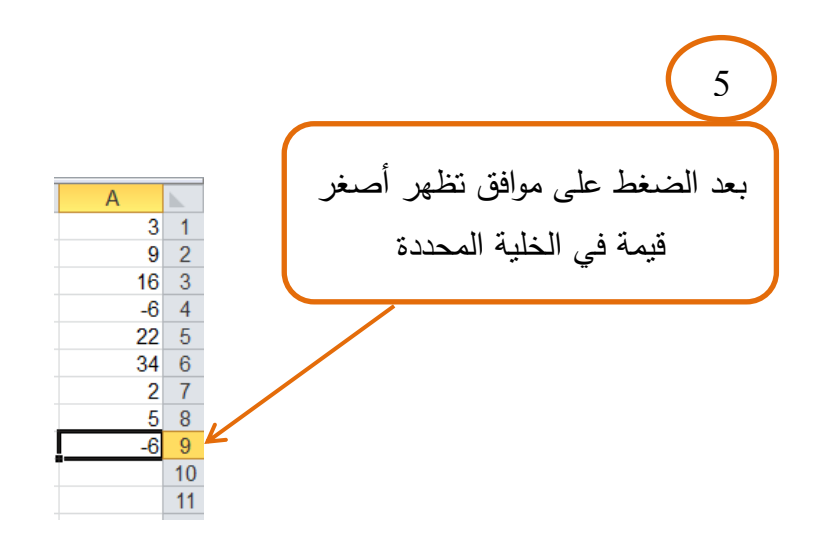

ادراج مخطط في برنامج (Microsoft Excel):

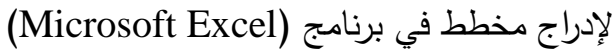

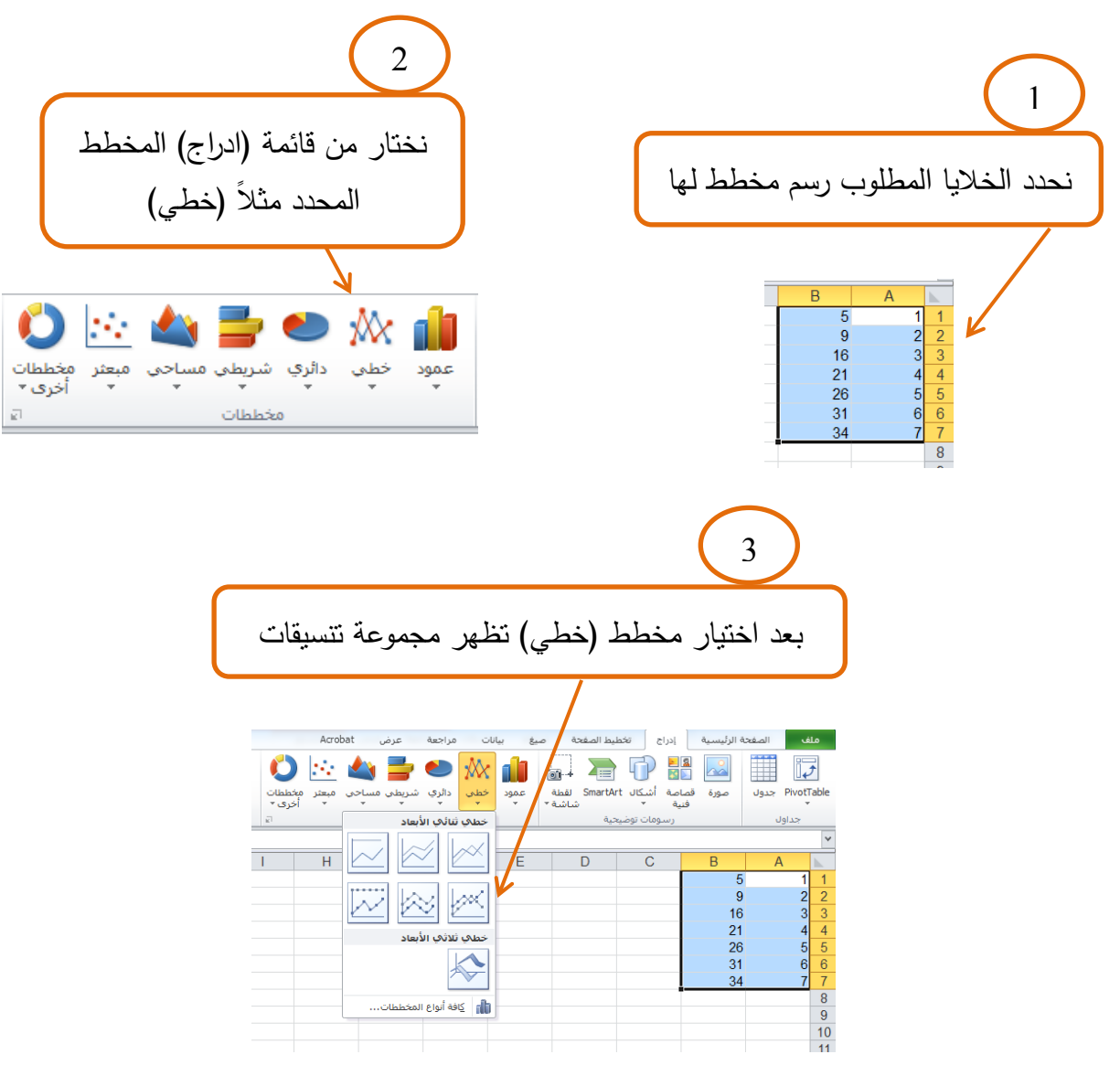

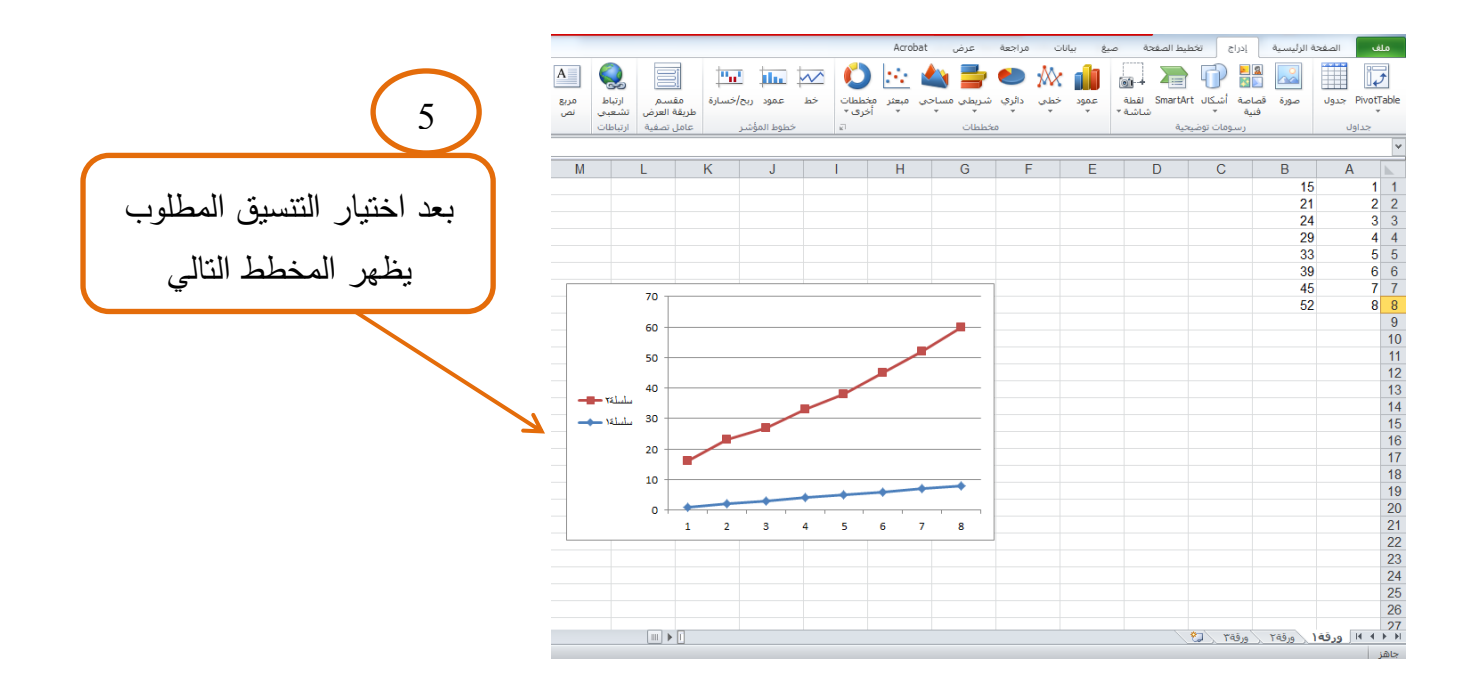

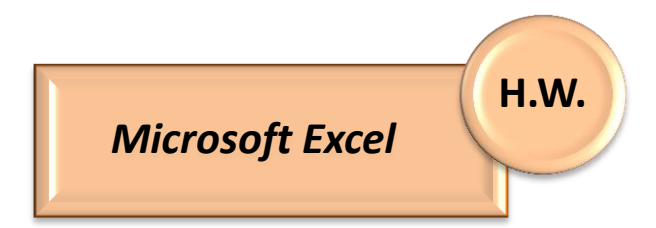

Q1: أكتب الخطوات اللازمة للقيام بالعمليات التالية في برنامج (Microsoft Excel):

- A. تشغيل البرنامج.
- B. انشاء مصنف جدید.
- C. تعبئة الخلايا التي تحوي على بيانات أكبر من (20) بلون ازرق.

| В | А  |   |
|---|----|---|
|   | 15 | 1 |
|   | 23 | 2 |
|   | 7  | 3 |
|   | 29 | 4 |
|   | 2  | 5 |
|   | 19 | 6 |
|   | 38 | 7 |

(Mechanical engineering) وباسم (Desktop). حفظ المصنف على سطح المكتب (Desktop).

:Q2

A. ما هو امتداد ملف برنامج (Microsoft Excel).

B. ما وظيفة كل من الاختصارات التالية من لوحة المفاتيح في برنامج (Microsoft Excel):

:enter :pg up :pg dn :Ctrl + pg up